This quick start guide for DakStats Baseball is designed to familiarize new users with the main features and entry modes of the program. For more complete instructions, refer to the Installation & Operation Manual (**DD1385420**), available online at <u>dakstats.daktronics.com/Pages/Download.aspx</u>.

•

•

•

-

Cancel

### **Creating Seasons**

- 1. Go to Configure > Seasons and System Preferences.
- 2. Click Add, and type in a name for the season under *Season Title*.
- **3.** Select the *Default Play Entry Mode*.
- **4.** Select the proper *Rules File* for your league.
- **5.** Select the *Default Gender*.
- **6.** Click **OK** when finished.

# **Creating Teams**

- **1.** Go to **Configure > Teams**.
- 2. Select your season.
- Click Add New. If your league uses the DakStats Web-Sync, you may click the Via List button to select your teams from the list.
   Type in a *Team* Location, Nickname,

Print Name, and

Abbreviation for

each team.

| Configure reams - season Demos | yseason nas 4 Teams<br>gure Teams<br>ys exist iotida a season. Each season will cor | the our union at of teams. Must like the Mail list butten to add teams th |
|--------------------------------|-------------------------------------------------------------------------------------|---------------------------------------------------------------------------|
| NJCA                           | AA or NAIA affiliations.                                                            |                                                                           |
| First Select Season then cho   | oose the team:                                                                      | Team Location (used to uniquely identify the team):                       |
| Demo99Season                   | -                                                                                   | Add New Team                                                              |
| Add New Team                   |                                                                                     | Stadium:                                                                  |
| North Delaware State Univer    | sity                                                                                | City:                                                                     |
| Santo Domingo State Univer     | sity                                                                                | State:                                                                    |
|                                |                                                                                     | Nickname:                                                                 |
|                                |                                                                                     | Print Name: Add New Team                                                  |
|                                |                                                                                     | Abbreviation                                                              |
|                                |                                                                                     | Agereview. Pou                                                            |
|                                |                                                                                     | League: Division:                                                         |
|                                |                                                                                     | Coach:                                                                    |
|                                |                                                                                     | Conference:                                                               |
|                                |                                                                                     | Eemale (check this box for women's teams)                                 |
|                                |                                                                                     | □ Disable Team □ Show Disabled T                                          |
| IDs/Codes Assigned by No       | ational Office                                                                      | Add New Team Export Team                                                  |
| Team Cgde:                     | Look Up ID/Code                                                                     | 🐴 Import 📴 Export                                                         |
| College ID: 0                  | League ID: 0                                                                        | <ul> <li>Via List</li> </ul>                                              |

New Season

Season Title

Rules File:

Default Gender

ОK

Default Play Entry Mode

5. Click **Save**, and then **Close** when finished.

| Cr | eat | ing | Rost | ters |
|----|-----|-----|------|------|
|    |     | -   | -    |      |

- 1. Go to Configure > Rosters.
- **2.** Select a *Season* and your *Team*.
- 3. Click Add New.
- **4.** Type in the *First Name, Last Name,* and *Player Number* of the new player. All other information is optional at this point.
- 5. Click Save, and then Close when finished.

| Select <u>P</u> layer: | 19 Players Listed   | Season: Demo99Season                |       |
|------------------------|---------------------|-------------------------------------|-------|
| Anderson,              | 4                   | Team: Marion College                |       |
| Bates,                 | 15                  |                                     |       |
| Bos,                   | 16                  | Plever Number 4 Disable Player      |       |
| Carsrud,               | 13                  | Republication Comparation           | DI    |
| Comer,                 | 17                  | 1 Show Disa <u>b</u> ied            | Flays |
| Gary,                  | 1                   | Player First Name: Player Last Name |       |
| Grann,                 | 9                   |                                     |       |
| Hansen,                | 18                  | Anderson                            |       |
| Holen,                 | 19                  |                                     |       |
| Kruse,                 | 5                   | Position:                           |       |
| Kuck,                  | 8                   | Right Fld ▼ Year:                   |       |
| Martens,               | 10                  |                                     |       |
| Mottit,                | 12                  | 11.5.1.                             |       |
| Rowbotham,             | 14                  | Eeight   weight                     |       |
| Semple,                | (                   |                                     |       |
| Smith,                 | 2                   | Hometown:                           |       |
| Soineim,               | 3                   |                                     |       |
| Song,                  | i.                  | Bats: R   Player Code:              |       |
| Slout                  | 6                   |                                     |       |
|                        |                     | Throws: R    Team Code:             |       |
|                        |                     |                                     |       |
| Jersey Urder           | Na <u>m</u> e Urder | Print Roster                        |       |
|                        |                     |                                     |       |

# **Creating Games**

- **1.** Go to **File > New Game**.
- 2. Select the *Season*.
- 3. Select the *Visiting Team* and *Home Team* for the game.
- **4.** Make sure the *Date* and *Start Time* are correct.
- **5.** Select one of the following *Entry Modes*:
  - Play-by-Play: Simple mode records each play as it happens
  - Box Score: Game Totals records total game stats
  - Box Score: Inning by Inning records stats for each inning

201 Daktronics Drive PO Box 5128, Brookings, SD 57006-5128 Tel: 1-800-DAKTRONICS (1-800-325-8766) Fax: 605-697-4746 Web: www.daktronics.com

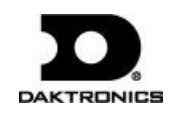

6. Click Save Game, and then click Done when finished.

| Game Informatio   | n              |              |              |               |                     |              |                 |   |
|-------------------|----------------|--------------|--------------|---------------|---------------------|--------------|-----------------|---|
| <u>S</u> eason    | Demo99Season   |              |              | -             | Ent <u>r</u> y Mode | Play-by-play | /: Simple mode  |   |
|                   |                |              |              | -             | Date                | 11/ 5/2012   |                 | - |
| ⊻isiting Team     |                |              |              | •             | Record              |              |                 | _ |
| <u>H</u> ome Team |                |              |              | •             | Record              |              |                 | _ |
| Game Type         | Non-Conference | ▼ Start Time | 9:39 AM      | •             | Duration            | 0:00         | · Webcast       | I |
| Tournament        |                | •            | New Tourn    | ament         | # of Innings        | 0 :          | Forfeit         | • |
| Location Informa  | tion           |              |              |               |                     |              |                 |   |
| Stadium           |                |              | Attendance   |               |                     |              | Sell Out        | Г |
| City              |                |              | Tickets Sold |               |                     |              | Night Game      | Γ |
| State             |                | Do           | uble Header  | None          | -                   |              | Neutral Field   |   |
| -                 |                |              |              | Intolic       |                     |              | Indoor Stadium  |   |
| Officials         | Weather        |              | E            | extra Innings | ; []                | I            | Natural Surface |   |
| Home Plate        |                |              |              | LF Lir        | ne                  |              |                 | - |
| 1st Base          |                |              | _            | RF Lir        | ne                  |              |                 | _ |
| 2nd Base          |                |              |              |               |                     |              |                 |   |
|                   | ,              |              |              |               |                     |              |                 |   |

*Note:* Go to **Configure > Games** to edit a game's information after it has been created. Select the correct *Season* and *Game ID* to make the appropriate changes.

# **Play-by-Play Entry**

Daktronics recommends that at least two people operate the DakStats software in Play-by-Play mode with one person acting as the spotter and the other actually entering the stats.

- **1.** Go to **File > Open Game**.
- 2. Select the *Season* and Play-by-Play (*Pbp*) game, and click **OK**.

# Using Play Entry Buttons

Plays can be entered by clicking on the appropriate button or by using the hot keys signified by the underlined letter.

You can use the image of the baseball diamond to quickly select areas and players when entering out sequences and hit-to locations:

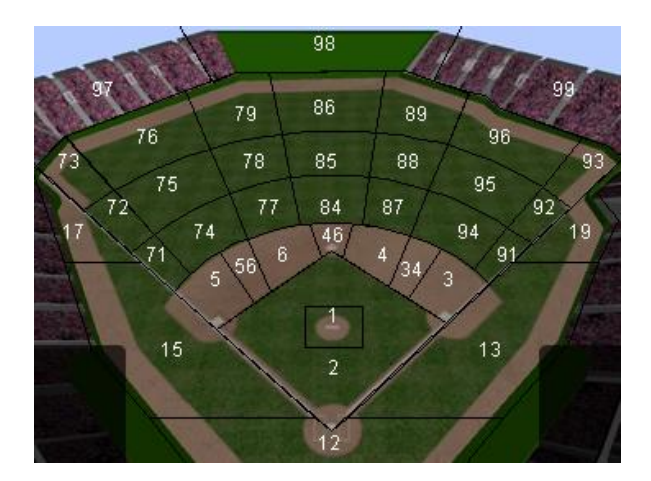

| Pos. # | Description                  | Pos. # | Description                   |
|--------|------------------------------|--------|-------------------------------|
| 1      | Pitcher                      | 76     | Deep Left Field               |
| 2      | Infield                      | 77     | Shallow Left-Center Field     |
| 3      | First Base                   | 78     | Left-Center Field             |
| 4      | Second Base                  | 79     | Deep Left-Center Field        |
| 5      | Third Base                   | 84     | Shallow Center Field          |
| 6      | Short Stop                   | 85     | Center Field                  |
| 12     | Foul Territory Behind Home   | 86     | Deep Center Field             |
| 13     | First Base Foul Territory    | 87     | Shallow Right-Center Field    |
| 15     | Third Base Foul Territory    | 88     | Right-Center Field            |
| 17     | Left Field Foul Territory    | 89     | Deep Right-Center Field       |
| 19     | Right Field Foul Territory   | 91     | Shallow Down Right Field Line |
| 34     | Hole at Second               | 92     | Down Right Field Line         |
| 46     | Middle                       | 93     | Deep Down Right Field Line    |
| 56     | Hole at Short                | 94     | Shallow Right Field           |
| 71     | Shallow Down Left Field Line | 95     | Right Field                   |
| 72     | Down Left Field Line         | 96     | Deep Right Field              |
| 73     | Deep Down Left Field Line    | 97     | Left Field Wall               |
| 74     | Shallow Left Field           | 98     | Center Field Wall             |
| 75     | Left Field                   | 99     | Right Field Wall              |

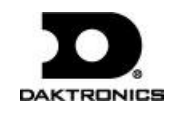

### **Entering Starters/Subs**

When a game first opens, the **Subs** tab is selected by default to enter the starters. Use the **Subs** tab to enter substitutions later in the game.

| F2 Batted Ball F3 | 3 Base Runner | F4 At Bat F5 Subs | F6 Special Runs | F7 Manual |
|-------------------|---------------|-------------------|-----------------|-----------|
| NDSU              | 1             |                   | •               | SDSU      |
|                   | 2             |                   | <b>•</b>        |           |
|                   | 3             |                   | <b>•</b>        | [         |
|                   | 4             |                   | ·               |           |
|                   | 5             |                   | •               |           |
|                   | 6             |                   | •               |           |
|                   | 7             |                   | •               |           |
|                   | 8             |                   | ·               |           |
|                   | 9             |                   | •               |           |
|                   |               |                   | <b>•</b>        |           |
|                   |               |                   | - <b>·</b>      | ENTER     |

- 1. Select a team by clicking the button with the team's abbreviation.
- **2.** Fill in each starter by clicking on a player in the roster or by typing in the jersey numbers.
- **3.** The player's name and position should automatically fill in. Select the player's position from the drop down menu if necessary.
- 4. Click or press Enter, and then repeat steps 2-3 for the opposing team.

*Note:* To make changes to the starting lineup, click the **Starters** play in the Play-by-Play script in the lower-left corner, and then change the highlighted values.

### At Bat

Click the At Bat tab, or press [F4].

| F2 Batted Ball   F3 Base Runner    | F4 At Bat   F5 Subs   F6 Specia | al Runs   F7 Man      | lau                     |
|------------------------------------|---------------------------------|-----------------------|-------------------------|
| Ball                               | <u>S</u> trike                  |                       | oul                     |
| Decrement B <u>a</u> ll            | Decrement Strike                |                       | Play                    |
| Passed Ball Wild Pite              |                                 | Ball <u>N</u> o Pitch | Strike N <u>o</u> Pitch |
| Catcher Interference Umpire Interf | erence Error on Foul Ball       | Turn <u>L</u> eft     | Turn <u>R</u> ight      |
| 1st-POPPED TO SHORT                |                                 |                       | 1                       |
| 4th-STRUCK OUT SWINGING            |                                 |                       | 1                       |
| 7th-STRUCK OUT SWINGING            |                                 |                       | 1                       |
|                                    |                                 |                       | 1                       |
| 0-2                                |                                 | /                     | ENTER                   |

### Balls

• Click <u>Ball</u>, and then click or press Enter.

#### Strikes

- 1. Click <u>Strike</u>.
- 2. Select Swinging, Looking, or Bunting as needed.
- 3. Click or press Enter.

#### Fouls

• Click **<u>F</u>oul**, and then click or press **Enter**.

*Note:* If there was an error, click <u>Error On Foul Ball</u>, select the appropriate error (see *Errors*), and then press Enter.

Click <u>Passed Ball, Wild Pitch, Balk</u>, Ball <u>No Pitch</u>, Strike No Pitch, <u>Catcher Interference</u>, <u>Umpire Interference</u>, Turn <u>Left</u>, or Turn <u>Right</u> as needed to record more the play action, and then click or press <u>Enter</u>.

### Batted Ball

Click the Batted Ball tab or press [F2].

| F2 Batted Ball      | F3 Base Runner      | F4 At Bat   F5 Sul     | os   F6 Special | Runs   F7 Manua   | al                     |
|---------------------|---------------------|------------------------|-----------------|-------------------|------------------------|
| Single F9           | Double F10          | Triple F11             | Homerun F12     | <u>B</u> unt      | B <u>a</u> se On Balls |
| <u>G</u> round Out  | <u>F</u> ly Out     | Line Out               | Pop Out         | <u>S</u> ac Fly   | <u>H</u> it By Pitch   |
| <u>D</u> ouble Play | <u>T</u> riple Play | Fielder <u>C</u> hoice | <u>E</u> rror   | Bch Awaiting Call | Stri <u>k</u> e Out    |
| Hit To 🗌            |                     |                        |                 |                   |                        |

#### Safe Hits

- 1. Select Single F9, Double F10, or Triple F11.
- **2.** Enter a *Hit To* location.
- 3. Click or press Enter.

#### Out Hits

- 1. Select Ground Out, Fly Out, Line Out, or Pop Out.
- 2. Select whether the out was Fair or Foul.
- **3.** Enter the *Sequence* of the out.
- 4. Click or press Enter.

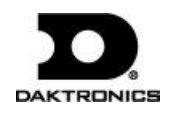

#### Strike Outs

- 1. Click Strike Out.
- **2.** Select whether the strike out was <u>N</u>ormal or Dropped  $\underline{Y}$ .
- 3. Select whether the batter was Swinging, Looking, or Bunting.
- 4. Click or press Enter.
  - If Dropped, select <u>Out at 1st</u>, Tagged by <u>Catcher</u>, <u>Wild Pitch</u>, <u>Passed Ball</u>, or <u>Safe on Error</u>.
    - If **Out at 1st**, enter the out *Sequence*.
    - If **Safe on Error**, fill in the details of the error (see *Errors*).
  - Click or press Enter.

### Homeruns

- 1. Click Homerun F12.
- 2. Enter a *Hit To* location and homerun *Distance*, if desired.
- 3. Select if the homerun was <u>Over the Fence or Inside Park</u>.
- 4. Click or press Enter.

## Walks

- 1. Click Base On Balls.
- 2. Select whether the walk was <u>Not Intentional</u> or <u>Intentional</u>.
- 3. Click or press Enter.

## Errors

- 1. Click <u>E</u>rror.
- **2.** Enter a *Hit To* location.
- **3.** Enter *By Whom the* error was made.
- 4. Enter what base was *Reached*.
- 5. Select <u>Bobble</u>, <u>D</u>ropped Fly, Dropped <u>P</u>op Up, Dropped <u>F</u>oul Ball, <u>M</u>issed Catch, Misplayed <u>G</u>rounder, <u>O</u>bstruction, or <u>W</u>ild Throw.
- **6.** Enter the *Assist* sequence.
- 7. Click or press Enter.

## Bunts

- 1. Click <u>B</u>unt.
- **2.** Enter a *Hit To* location.
- 3. Select the result of the bunt, with *Sequence* or error details as needed.

## Sacrifice Flies

- 1. Click <u>Sac Fly</u>.
- **2.** Enter a *Hit To* location.
- **3.** Select the outcome:
  - If **Out**, select **Fair** or **Foul**, and then enter the out *Sequence*.
  - If **Safe On Error**, record the details of the error (see *Errors*).
- 4. Click or press Enter.

## Double/Triple Plays

- 1. Click <u>D</u>ouble Play or <u>T</u>riple Play.
- 2. Enter a *Hit To* location.
- 3. Select Ground Into, Flied Into, Lined Into, Popped Into, or Bunted Into <u>M</u>.
- 4. Select Fair or Foul if necessary.
- 5. Enter the 1st Putout, Out 1, Out 2, or Out 3.
- **6.** Enter the out *Sequence*.
- 7. Click or press Enter.

## Select <u>H</u>it By Pitch, Fielder Choice or <u>R</u>ch Awaiting Call as needed.

# Base Runner

Click the **Base Runner** tab or press **[F3]**. This tab appears automatically if it is necessary to enter base runner information, but you can also use it to record stolen bases.

| F2 Batted Ball | F3 Base Runner | F4 At Bat | F5 Subs | F6 Special  | Runs | F7 Manual |
|----------------|----------------|-----------|---------|-------------|------|-----------|
| <u>S</u> tay   | A              | lvance    |         | <u>0</u> ut |      | Egtra     |
|                |                |           |         |             |      |           |
|                | <u>N</u> ormal |           |         |             |      |           |
|                |                |           |         |             |      |           |
|                |                |           |         |             |      |           |
|                |                |           |         |             |      |           |
|                |                |           |         |             |      |           |
|                |                |           |         |             |      |           |
|                |                |           |         |             |      | ENTER     |

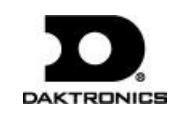

#### Stay

• Click <u>Stay</u> and then click or press Enter.

#### Advance

- 1. Click <u>A</u>dvance.
- 2. Select how the runner advanced and record the details.
- 3. Click or press Enter.

#### Out

- 1. Click <u>O</u>ut.
- **2.** Select how the runner got out and record the details.
- 3. Click or press Enter.

### **Special Occurrences**

Click the **Special** tab, or press **[F6]**.

| F2 Batted Ball F3 Base Runne | er F4 At Bat F5 Subs F6 Spe       | cial Runs F7 Manual            |
|------------------------------|-----------------------------------|--------------------------------|
| Appeal Play                  | Batting out of order              | <u>S</u> kip Posin Bat Order   |
| Hit by Own Batted Ball       | Batter Interference               | Spectato <u>r</u> Interference |
| Fielder Obstruction Illega   | lly Batted Ball <u>E</u> nter Tex | t Int Tie Brea <u>k</u> er     |
|                              |                                   |                                |
| <u>M</u> issed Base          | Failed to <u>T</u> ouch Base      | Left Too Early                 |
| Which Player is Out?         |                                   |                                |
| Appeal Took Place?           |                                   |                                |
| Sequence:                    |                                   |                                |
|                              |                                   | ENTER                          |

Select a special occurrence:

- <u>Appeal Play:</u> Select if the runner <u>Missed Base</u>, Failed to <u>T</u>ouch Base, or <u>Left Too Early</u>, along with *Which Player is Out*, where the *Appeal Took Place*, and the out *Sequence*.
- <u>Skip Pos in Bat Order, Batter Interference, Spectator</u> Interference, Fielder Obstruction, or Int Tie Breaker: Fill in the appropriate player number.

- <u>Batting out of order</u>, <u>Hit by Own Batted Ball</u>, or <u>Illegally</u> Batted Ball: Make the selection and press Enter.
- Click **Enter Text** and then press **Enter** say whatever you want about the action that took place. Type in the text of the special play and click **OK**, or press **Cancel** to return to the **Special** tab.

| Assign Text               | ×      |
|---------------------------|--------|
| Assign Text to the Player | ОК     |
| 1                         | Cancel |

### Manual Mode

Click the **Manual** tab, or press **[F6]**. This tab is used only when DakStats Baseball is interfacing with a Daktronics display.

| F2 Ba | itted B | all F3 Base | Runner F4     | At Bat   F5 | Subs   F6 Spe | cial Runs    | F7 Manual     |  |
|-------|---------|-------------|---------------|-------------|---------------|--------------|---------------|--|
| В     | 0       | Balls       | <u>B</u> (+)  | Sh-B (-)    | Outs          | <u>D</u> (+) | Sh-0 (-)      |  |
| S     | 0       | Strikes     | <u>S</u> (+)  | Sh-S (-)    | Runs          | <u>R</u> (+) | Sh-R (-)      |  |
| F     | 0       | Fouls       | <u>E</u> (+)  | Sh-F (-)    | Inning        | <u> </u> (+) | Sh-I (-)      |  |
| 0     | 0       | C           | lear Balls/St | rikes       | At Bat        | <u>A</u> (+) | Sh-A (-)      |  |
|       |         |             | Visitor       |             |               | Home         |               |  |
| Hi    | ts      | H (+        | )             | Sh-H (-)    | Ctrl-H        | (+)          | Sh-Ctrl-H (-) |  |
| Er    | r       | E (+        | )             | Sh-E (-)    | Ctrl-E        | (+)          | Sh-Ctrl-E (-) |  |
| LC    | )B      | L (+)       | Sh-L (-)      |             | Ctrl-L        | (+)          | Sh-Ctrl-L (-) |  |
|       |         |             |               |             |               |              |               |  |
|       |         |             |               | Exit Ma     | anual Mode    |              |               |  |
|       |         |             |               |             |               |              |               |  |

- **1.** Use the appropriate buttons to increase or decrease the *Balls*, *Strikes*, *Fouls*, *Outs*, *Runs*, *Inning*, *At Bat* for the game and the *Hits*, *Err*, and *LOB* for the *Visitor* and *Home* team.
- 2. Click Exit Manual Mode when finished.

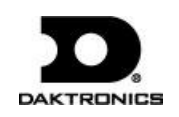

### **Editing Plays**

- 1. Click on an incorrect play in the Play-by-Play script.
- **2.** Make the changes to the play, and then click or press **Enter**.
- 3. After editing a play, go to Edit > Rebuild Stats, and select Go.

## Game Control

The Game Control menu contains several game options:

- **Game Finished**: Ends the game
- Winner/Lose/Save: Edits the finished game information
- Balance: Shows if every stat equals out for each team
- Export as XML file: Saves the game in XML format

# Edit

The Edit menu contains several play-by-play options:

- Edit Pitch Count: Edits the total number of pitches thrown
- Insert Ball: Inserts a ball before a selected play
- Add Ball: Inserts a ball *after* a selected play
- Insert Decrement Ball: Inserts a decrement ball before a selected play
- Add Decrement Ball: Inserts a decrement ball *after* a selected play
- Insert Strike: Inserts a strike *before* a selected play
- Add Strike: Inserts a strike *after* a selected play
- Insert Decrement Strike: Inserts a decrement strike *before* a selected play
- Add Decrement Strike: Inserts a decrement strike *after* a selected play
- **Delete Ball/Strike:** Deletes a selected ball or strike
- Delete Last Play: Deletes the previous play, regardless of selected play
- Insert Home Substitution: Allows a substitution for the home team
- Insert Visitor Substitution: Allows a substitution for the visiting team
- Add/Edit Play Commentary: Adds text in the play-by-play report
- **Rebuild Stats:** Updates the season database after editing plays
- Error Check: Checks the game for statistical errors
- **Restart From:** Delete all plays after the selected play; note that this action cannot be undone!

# **Box Mode Entry**

- **1.** Open a game by clicking **File > Open Game**.
- **2.** Select the *Season* and Box mode game (*Box Tot* or *Box Per*), and then click **OK**.

# **Entering Scores**

Scores can be entered three ways:

• Double-*left*-click the cell for the appropriate period and team to increase the score by one. Double-*right*-click to decrease the score by one.

| Team | 1  | 2  | 3 | 4 | 5 | 6 | 7 | 8 | 9 | Runs |  |
|------|----|----|---|---|---|---|---|---|---|------|--|
| NDSU | 0  | 6  | 0 | 7 | 0 | 0 | 0 | 0 | 0 | 13   |  |
| SDSU | 14 | 21 | 7 |   | 0 | 0 | 0 | 0 | 0 | 56   |  |
|      |    |    |   |   |   |   |   |   |   |      |  |

- Select a cell, type in a new value number for the score, and then press [Enter].
- Select a cell, and click the green plus (+) button or red minus (-) button to increase or decrease the score.

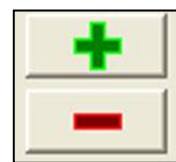

## Entering Stats

Individual player stats are entered the same way as scores. Refer to the above instructions to record the stats too. When all stats and scores are entered, go to **Game Control > Game Finished**.

*Note:* Go to **Game Control > Balance** to check game stats for errors. A red **X** will indicate an error to correct.

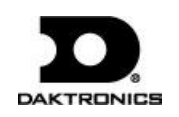

### **Printing Season Stats**

- **1.** Go to **File > Print Season**.
- 2. Select the season and your team.
- 3. Use the All through Other buttons to select game types to view.

| Print season cumulativ<br>First, select the season the<br>Hint: If you repeatedly run | e or in-game reports<br>on the team. Next, select the<br>the same sets of reports use | Team Reports tab and the Collections option a | heck th<br>t the far | e reports to view. Cli<br>right to save you tin | ck GO to create the reports<br>ne and effort. |
|---------------------------------------------------------------------------------------|---------------------------------------------------------------------------------------|-----------------------------------------------|----------------------|-------------------------------------------------|-----------------------------------------------|
| Competitions   Team Reports   Conf Reports                                            | Other                                                                                 |                                               |                      |                                                 |                                               |
| Select Games                                                                          | Team Reports                                                                          | Conf Reports                                  |                      | Collections                                     | 🖄 🖬 🗙 🛧 🖣                                     |
| SDSU at NDSU 05/07/02 03:50 PM Pbp Cr<br>SDSU at NDSU 05/07/02 03:53 PM Pbp In        | Select                                                                                | Season                                        | -                    | - Scratch -                                     |                                               |
| NDSU at SDSU 06/10/11 09:46 AM Pbp In                                                 | Demo99Season                                                                          |                                               | •                    |                                                 |                                               |
| MC at NDSU 03/06/12 12:59 PM Pbp Incor<br>NDSU at SDSU 03/15/12 04:12 PM Pbp Inc      | Selec                                                                                 | tTeam                                         |                      |                                                 |                                               |
| NDSU at SDSU 03/15/12 05:05 PM Box Pe                                                 | North Delaware State                                                                  | University                                    | •                    |                                                 |                                               |
|                                                                                       | All                                                                                   |                                               |                      |                                                 |                                               |
|                                                                                       | <u>H</u> ome                                                                          |                                               |                      |                                                 |                                               |
|                                                                                       | A <u>w</u> ay                                                                         |                                               |                      |                                                 |                                               |
|                                                                                       | Ne <u>u</u> tral                                                                      |                                               |                      |                                                 | <u>G</u> 0                                    |
|                                                                                       | Conference                                                                            |                                               |                      |                                                 |                                               |
|                                                                                       | Non-Conf                                                                              |                                               |                      |                                                 | Abort                                         |
|                                                                                       | Other                                                                                 | Clear List                                    |                      |                                                 | 7.10011                                       |
| 1                                                                                     |                                                                                       |                                               |                      |                                                 | Done                                          |

4. On the **Team Reports** sub-tab of the **Competitions** tab, click the **Add New Set of Reports** button.

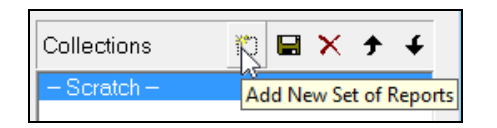

- 5. Type in a name for the collection, and then click **OK**.
- 6. In the **Team Reports** tab, highlight the new collection. Check your most used or favorite printouts, and then click the **Save** icon.

| team. Next, seet the Lean Appoint tab and order<br>team. Let of reports use the Calectonic uption at the<br>lear I<br>Game Highs Reports<br>Individual High<br>Floyer High<br>Team High                | c the reports to v<br>e far right to save                                                                                                    | is wou time and e                                                                                                    | effort.                                                                                                    | ×                                                                                                    | ĵ,                                                                                                    |
|----------------------------------------------------------------------------------------------------|----------------------------------------------------------------------------------------------------|----------------------------------------------------------------------------------------------------|----------------------------------------------------------------------------------------------------|----------------------------------------------------------------------------------------------------|----------------------------------------------------------------------------------------------------|
| er  <br>Game Highs Reports<br>Individual High<br>(Pleyer High<br>Team High                                                                                                    | Collection<br>- Scratch                                                                                                    | is 🕅                                                                                                    |                                                                                                    | ×                                                                                                    | <b>,</b>                                                                                                    |
| Game Highs Reports<br>Individual High<br>Ployer High<br>/Team High                                                                                                    | Collection                                                                                                    | ns 🖄                                                                                                    |                                                                                                    | ×                                                                                                    | <del>,</del>                                                                                                    |
| Individual High<br>Player High<br>Team High                                                                                                    | - Scretch                                                                                                    | ) —                                                                                                    |                                                                                                    |                                                                                                    |                                                                                                    |
|                                                                                                    |                                                                                                    |                                                                                                    |                                                                                                    |                                                                                                    |                                                                                                    |
| Game By Game Reports                                                                                                    |                                                                                                    |                                                                                                    |                                                                                                    |                                                                                                    |                                                                                                    |
| DAN Catchers-Outfielders-Infielders<br>DAN Pitchers<br>Individual Game by Game<br>Individual Pitching Game by Game<br>IOpponent Game by Game<br>IOpponent Pitching Game by Game<br>Plaver Game by Game |                                                                                                    | G                                                                                                    | 0                                                                                                    |                                                                                                    |                                                                                                    |
| Player Pitching Game by Game<br>Team Game by Game<br>Team Pitching Game by Game                                                                                                    |                                                                                                    | Ab                                                                                                    | ort                                                                                                    |                                                                                                    |                                                                                                    |
|                                                                                                    | Game By Game Reports<br>DAN Catchers-Oufleiders-Infielders<br>DAN Pitchers<br>Individuel Game by Game<br>Opponent Game by Game<br>Opponent Pitching Game by Game<br>Opponent Pitching Game by Game<br>Piper Pinch Dy Game<br>Team Game by Game<br>Team Game by Game<br>Team Sinth Jy Game | Game By Game Reports DAN Catchers-Outlielders-Infielders DAN Pictures Individual Game by Game Opponent Game by Game Opponent Picting Game by Game Picting Game by Game Team Pitching Game by Game Team Pitching Game by Game | Game By Game Reports DAN Catchers-Oufleiders-Infielders DAN Pitchers Individual Game by Game Opponent Game by Game Opponent Pitching Game by Game Pitching Game by Game Team Pitching Game by Game Do | Game By Game Reports DAN Catchers-Outleiders-Infielders DAN Pichers Individual Game by Game Opponent Game by Game Opponent Piching Game by Game Team Pitching Game by Game Team Pitching Game by Game Abort Done | Game By Game Reports DAN Catchers-Ouffelders-Infielders DAN Pitchers Individual Grame by Game Opponent Game by Game Opponent Pitching Game by Game Team Pitching Game by Game Team Pitching Game by Game Team Pitching Game by Game Done |

7. Click the **Other** tab to enter a *Report Title* for the report.

| Competitions   Team Reports   Conf Reports   Other |
|----------------------------------------------------|
| Target Directory (where the reports will be saved) |
| C.\Daktronics\DakStats Baseball\                   |
| Change Target Directory                            |
| Report Titles                                      |
|                                                    |
|                                                    |
| Last Line Commonly used for 'As Of Date'           |
|                                                    |
| C Show Report Name                                 |

8. Click **GO** to view reports in the default Internet browser. Reports are created in HTML format for easy printing and posting on websites.

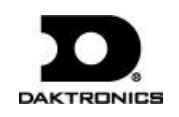

# **Exporting Game Files**

DakStats offers the ability to export and import game and roster files for quick and easy sharing with other DakStats users.

- 1. Go to File > Export Game.
- 2. In the *Export Competition* window, Select the season and team.
- **3.** Highlight the competition you wish to export.
- 4. Click **Directory** to change where the files are saved.
- 5. Click Export.

# **Importing Game Files**

- 1. Go to File > Import Game.
- 2. Select the directory that contains the file(s) by clicking **Change Import Directory**. Click **OK** and the file(s) will appear on the left side of the *Import Competition* window.
- 3. Select the season, and then click **Import File**.

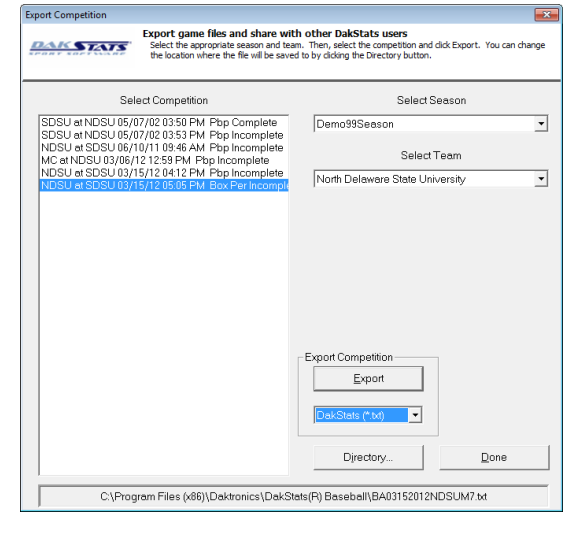

Import competition files from other DakStats users Select the desired season. Then, select the file to import and click the Imp Directory button to locate the files you want to import.

Import File

Change Import Directory...

File Type DakStats (\*.txt)

Merge.

Select Seaso

7 Competitions in Selected Season

SDSU at NDSU 05/07/02 03:50 PM Pbp Completi SDSU at NDSU 05/07/02 03:53 PM Pbp Incomple MC at SDSU 05/07/02 03:54 PM Box Tot Incomple NDSU at SDSU 05/07/02 03:54 PM Box Tot Incomple MC at NDSU 03/06/12 12:59 PM Pbp Incomplete NDSU at SDSU 03/15/12 0412 PM Pbp Incomplete NDSU at SDSU 03/15/12 0412 PM Pbp Incomplete NDSU at SDSU 03/15/12 0412 PM Pbp Incomplete

Demo99Seaso

DAKSTATS

Select File to Import

*Note:* If prompted with a *Problem resolving TEAM* window, highlight the team from the list that matches the team in gray and click **OK**. If the team is not on the list, click **Add New**. Repeat the above steps if *Problem resolving PLAYER* appears.

## Importing & Exporting Rosters

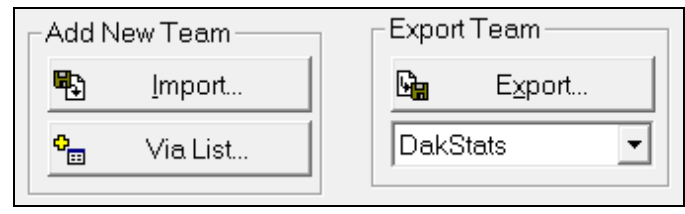

### **Exporting Rosters**

- **1.** Go to **Configure > Teams**.
- 2. Select the season and highlight the team you wish to export.
- 3. Click Export, navigate to the directory, and then click Save.
- 4. Be sure to also Save any changes made to the roster.

### Importing Rosters

- 1. Go to **Configure > Teams**.
- 2. Select the season you wish to import the roster and team into.
- 3. Click Import.
- **4.** Navigate to the desired directory.
- 5. Select the roster file, and then click **Open**.
- 6. Click **Save** to keep the changes in the roster.

Done

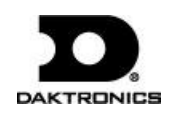